### NÚMERO ESPECIAL

# **COSA DE GRANDES**

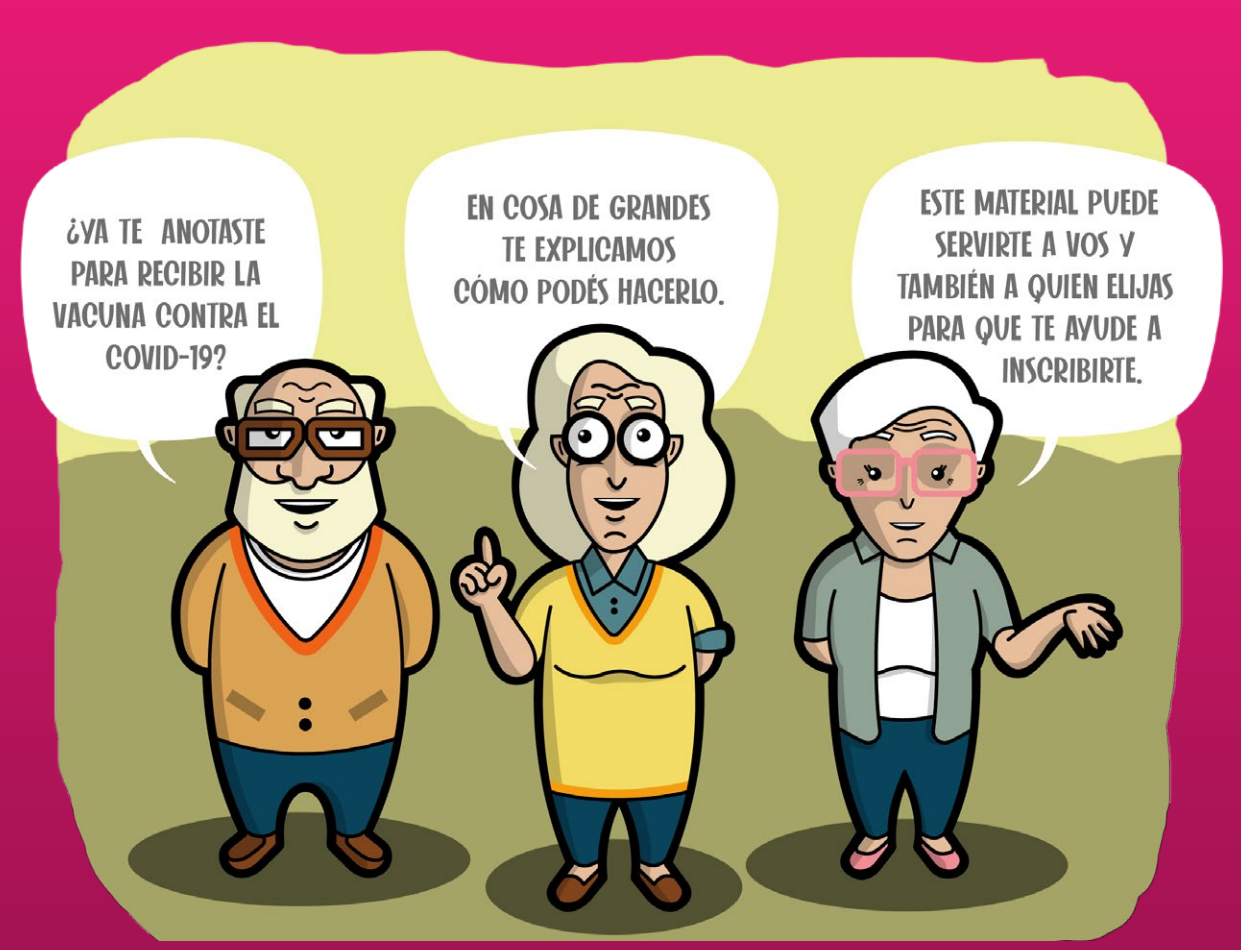

# **#Vacunate**

![](_page_0_Picture_4.jpeg)

![](_page_0_Picture_5.jpeg)

GOBIERNO DE LA PROVINCIA DE BUENOS AIRES

![](_page_1_Picture_0.jpeg)

### Cómo accedemos al Plan provincial Buenos Aires Vacunate?

Existen dos opciones para poder hacerlo.

Ingresando a la página web https://vacunatepba.gba.gob.ar/

Descargando la *app* VacunatePBA

Una vez inscriptos, recibiremos información oficial y actualizada sobre la campaña de vacunación a través de la *app*, por *email*, *WhatsApp* o teléfono fijo, según lo que hayamos informado.

![](_page_1_Picture_6.jpeg)

página **2** 

Además, por esos mismos medios **nos avisarán cuando nos hayan asignado nuestro turno para recibir la vacuna**.

El tiempo transcurrido entre nuestra inscripción y la asignación del turno dependerá del grupo al que pertenecemos (personal de salud, personas mayores de 60 años, personas con enfermedades preexistentes, docentes y auxiliares, personal de seguridad) y de la disponibilidad de vacunas.

### Compartimos aquí el paso a paso para poder inscribirnos y ayudar a otras personas para que puedan hacerlo.

**Esta es una edición especial de** *Cosa de Grandes*. Quienes quieran leer y compartir los fascículos ya publicados de la serie *Cosa de Grandes*, pueden hacer <u>clic aquí</u>.

Estos materiales son producidos por el Ministerio de Comunicación Pública de la Provincia de Buenos Aires.

![](_page_2_Picture_5.jpeg)

### ¿Qué debemos tener en cuenta al momento de inscribirnos?

El plan de vacunación bonaerense tiene como objetivo vacunar a toda la población mayor de 18 años.

Durante el proceso de vacunación se priorizará a los grupos con mayor vulnerabilidad ante el virus: personal de salud, de seguridad, personas mayores de 60 años, personas de entre 18 y 59 años con enfermedades preexistentes, personal docente y auxiliares.

![](_page_3_Picture_4.jpeg)

Se necesitan dos dosis de las vacunas contra el COVID-19 para tener mayor protección. La segunda dosis debe aplicarse con un intervalo de tiempo desde la primera aplicación. Esos tiempos pueden variar dependiendo de cada vacuna.

Se nos informará de los turnos asignados para la aplicación de cada dosis de la vacuna mediante el contacto que definimos en el momento de la inscripción.

Si tenemos consultas sobre el Plan de vacunación, el proceso de registro o nuestros turnos, podemos llamar al 148 o enviar un *email* a vacunatepba@ms.gba.gov.ar.

### Sigamos cuidándonos

![](_page_3_Picture_10.jpeg)

Usar el tapabocas y nariz

![](_page_3_Picture_12.jpeg)

Lavarse las manos frecuentemente

![](_page_3_Picture_14.jpeg)

No compartir el mate

![](_page_3_Picture_16.jpeg)

![](_page_3_Picture_17.jpeg)

### ¿Cómo realizamos la inscripción a través de la página web?

**1.** Ingresamos a la página web <u>https://vacunatepba.gba.gob.ar/</u>

2. Hacemos clic en "ME QUIERO REGISTRAR".

![](_page_4_Picture_3.jpeg)

Debajo del botón "Me quiero registrar", hay dos opciones más.

![](_page_4_Picture_5.jpeg)

**PORTAL DE CIUDADANÍA**, para consultar sobre los turnos o cancelarlos una vez asignados. También reportar efectos adversos cuando ya hemos sido vacunados.

![](_page_4_Picture_7.jpeg)

### Podremos hacer **DENUNCIAS POR IRREGULARIDADES EN EL PLAN DE VACUNACIÓN**.

A partir del paso siguiente, el procedimiento para la inscripción es igual al de la **app VacunatePBA**.

![](_page_4_Picture_10.jpeg)

gba.gob.ar

**3.** Se abrirá una nueva ventana. **Recomendamos leer con atención** para tener un panorama más claro de lo que implica la inscripción. **Luego, elegimos la opción "SI"**.

| ME QUIERO REGISTRAR X                                                                                                    |  |
|----------------------------------------------------------------------------------------------------|--|
| ¿TIENE DECIDIDO APLICARSE LA VACUNA?                                                                                                    |  |
| Al registrarse podrá obtener información periódica sobre el plan provincial público,<br>gratuito y voluntario contra el COVID 19 y novedades respecto a los turnos para la<br>vacunación.<br>Registrarse no implica solicitar un turno ni una reserva para aplicarse la vacuna.<br>Una vez que las dosis estén disponibles y el cronograma de vacunación esté confirmado,<br>recibirá una notificación.<br>Los que se apliquen la vacuna recibirán seguimiento y asistencia por parte del Ministerio<br>de Salud de la Provincia de Buenos Aires, a través de la aplicación y de las vías de<br>comunicación registradas. |  |
| <br>Cerrar                                                                                                    |  |
| DENUNCIAS POR IRREGULARIDADES EN EL PLAN DE VACUNACIÓN                                                                                                    |  |

**4.** Ahora, nuevamente hacemos clic en **"ME QUIERO REGISTRAR"**, para acceder al formulario de inscripción.

![](_page_5_Picture_3.jpeg)

Los datos que requiere el formulario son personales. Es importante que al momento de definir el **medio de contacto de preferencia** elijamos el que más cómodo y accesible nos resulte.

Esa será la vía por la que recibiremos la información sobre el turno para vacunarnos (*WhatsApp*, teléfono fijo o *email*). Si no usamos ninguno de estos medios, podemos poner el contacto de una persona de nuestra confianza.

![](_page_5_Picture_6.jpeg)

![](_page_5_Picture_7.jpeg)

Si elegimos *email*, el turno llegará a la bandeja de entrada, en la sección "recibidos". De todos modos, se recomienda verificar en las bandejas de *spam* o correo no deseado, dado que en algunas ocasiones puede alojarse allí.

| MINISTERIO DE<br>SALUD |                                          |            |
|------------------------|------------------------------------------|------------|
|                        | CP *                                     |            |
|                        | 1900                                     |            |
|                        | Si no lo conocés, podés consultarlo aquí |            |
|                        | Partido de residencia *                  |            |
|                        | LA PLATA                                 | <b>x</b> * |
|                        | Localidad de residencia *                |            |
|                        | LA PLATA                                 | <b>X</b> * |
|                        | No soy un robot                          |            |
|                        | ENVIAR                                   |            |

**5.** Una vez que completamos el formulario **debemos hacer clic** en el recuadro que dice **"no soy un robot"**. Luego, cliqueamos en **"enviar"**.

**IMPORTANTE:** Si al cliquear en **"enviar"** no se abre una nueva pantalla, debemos chequear **si nos faltó completar algún dato** en el cuestionario **o si el sistema encontró errores**. En ese caso, **aparecerá indicado en letras rojas lo que tenemos que modificar**. Luego de completar y/o corregir, repetimos las indicaciones del paso 5.

![](_page_6_Picture_4.jpeg)

gba.gob.ar

![](_page_7_Figure_0.jpeg)

Luego de completar el paso 6 se abrirá una ventana en la que se nos informará que nuestra inscripción ha sido registrada. Es importante saber que si excedemos el tiempo predeterminado por el sistema para la carga de nuestros datos, debemos marcar nuevamente la casilla **"no soy un robot"** para poder continuar.

![](_page_7_Picture_2.jpeg)

7. Este cartel nos indicará que hemos realizado todos los pasos de manera correcta y somos parte del plan de vacunación más grande de la historia de la Provincia. ¡Felicitaciones! Si hacemos clic en **"descargar comprobante"**, podemos guardarlo en el celular, la computadora o *tablet*. Es importante saber que no será requerido en ninguna de las instancias posteriores, es simplemente una constancia personal.

![](_page_8_Picture_1.jpeg)

![](_page_8_Picture_2.jpeg)

#### COMPROBANTE DE INSCRIPCIÓN Nro.89232827

ENTRE 18 Y 59 AÑOS - SIN PATOLOGIA DE RIESGO

FECHA TRÁMITE: 04/03/2021 APELLIDO Y NOMBRE: Dora Mendiburu No. DOCUMENTO: 3.134.278 DOMICILIO EN: La Plata

Estas registrado en la Campaña de Vacunación contra el COVID-19, esto te otorga la posibilidad de contar con un turno para el momento en el que comience la vacunación para tu grupo poblacional. Por el momento, no hace falta que realices ninguna otra gestión. El turno te será comunicado oportunamente via mail, es importante que verifiques regularme tu casilla de correo electrónico incluyendo los correos no deseados y spam. También podes volver a ingresar al <u>portal de la ciudadanía</u> y descargar la app <u>vacunatePBA</u>.

No es necesario imprimir este comprabante.

![](_page_8_Picture_8.jpeg)

![](_page_8_Picture_9.jpeg)

# ¿Cómo realizamos la inscripción a través de la *app* VacunatePBA?

Recomendamos tener a mano nuestro DNI o el de la persona a la que vayamos a inscribir.

![](_page_9_Picture_2.jpeg)

![](_page_9_Picture_3.jpeg)

**En el celular**, ingresamos a la *app* **Play Store** o **Google Play**.

![](_page_9_Picture_5.jpeg)

En la lupa de búsqueda escribimos VacunatePBA. Elegimos la *app* 

![](_page_9_Picture_7.jpeg)

y presionamos en **"instalar"**. Luego, esperamos a que se complete la descarga.

Cliqueamos en la opción "abrir".

![](_page_9_Picture_9.jpeg)

![](_page_9_Picture_10.jpeg)

![](_page_10_Picture_0.jpeg)

### ¡Hola, te damos la bienvenida al **Plan de Vacunación Covid-19!**

Número de documento (Obligatorio)

Número de trámite (Obligatorio)

¿Cómo obtengo mi número de trámite? ?

Sexo como figura en el DNI

🔿 🚨 Femenino

![](_page_10_Picture_7.jpeg)

Al darle click sobre iniciar sesión aceptás términos y condiciones de la aplicación.

#### Iniciar Sesión

Completá el formulario para registrarte y reservar un lugar para vacunarte

![](_page_10_Picture_11.jpeg)

**Completamos los datos que nos solicitan**. Tengamos en cuenta que el "número de trámite" tiene 11 dígitos y se encuentra en el margen izquierdo o en el reverso del DNI. Luego, presionamos en **"iniciar sesión"**.

Una vez que iniciamos sesión, los pasos que siguen son iguales a los detallados a partir de la página 4.

Cuando tengamos nuestro turno asignado llegará la notificación a la *app* y al medio de contacto que establecimos en el formulario de inscripción.

![](_page_10_Picture_15.jpeg)

![](_page_10_Picture_16.jpeg)

#### 📃 Inicio

#### ¡Hola, Maria Agustina!

Plan de Vacunación COVID-19

![](_page_11_Picture_3.jpeg)

Te damos la bienvenida al plan de Vacunación COVID-19.

Ingresá tu número de ciudadanía para más información

Si no tenés tu número de ciudadanía acercate a tu centro de vacunación más cercano.

¡Muchas Gracias!

## 4

Si iniciamos sesión y aún no tenemos turno asignado, lo vamos a ver expresado en la primera ventana que nos aparece.

### El **número de ciudadanía** se

asigna cuando recibimos la primera dosis de la vacuna y nos servirá en el caso de que necesitemos reportar algún efecto adverso.

#### lnicio

¡Hola, **Gloria Maria!** Plan de Vacunación COVID-19

#### Mi turno pendiente

• Pendiente

Primera dosis

- 04/03/2021 15:00 hs
- Posta vacunatorio campo de deportes nº3
- Lamadrid 197 SAN ISIDRO

![](_page_11_Picture_20.jpeg)

Cuando recibimos el turno, al iniciar sesión vamos a ver todos los datos necesarios para acceder a la dosis que corresponda.

![](_page_11_Picture_22.jpeg)

![](_page_11_Picture_23.jpeg)

![](_page_12_Picture_0.jpeg)

## gba.gob.ar